**BANKOH BUSINESS CONNECTIONS 3.0** 

# **QUICK REFERENCE GUIDE**

## **Balance and Transaction Reporting**

👍 Bank of Hawaii

## Bankoh Business Connections (BBC) 3.0

### **Balance and Transaction Reporting**

#### **Account Summary**

Account Summary is a default widget on your Home page and is also accessible through **Reporting** > **Balance and Transaction Reporting**. Account Summary lists the balances of accounts you have permission to view. By drilling down into specific accounts, you can access transaction details and images.

|                                                                            |                         |                                            |                              |                                             |                                                                            | <b>الله</b>                      |
|----------------------------------------------------------------------------|-------------------------|--------------------------------------------|------------------------------|---------------------------------------------|----------------------------------------------------------------------------|----------------------------------|
| Refresh Balances Manage Accou                                              | unt Groups              |                                            |                              |                                             |                                                                            |                                  |
|                                                                            |                         |                                            |                              |                                             |                                                                            |                                  |
|                                                                            |                         |                                            |                              |                                             |                                                                            |                                  |
| ✤ Deposit Accounts                                                         |                         |                                            |                              |                                             | Opening Ledger                                                             | Current Availab                  |
|                                                                            |                         |                                            |                              |                                             | 4 0 3 0 6 4 3 4 3                                                          | 2 0 0 0 1 4                      |
|                                                                            |                         |                                            |                              |                                             | 4,030,645.45                                                               | 5,010,011.4                      |
| 🗈 Export 😝 Print                                                           |                         |                                            |                              |                                             | 4,050,645.45                                                               | 5,010,011.4                      |
| B Export ⊖ Print<br>Filter Select fields                                   | •                       |                                            |                              |                                             | 4,050,645.45                                                               | All Accounts                     |
| B Export ⊖ Print<br>Filter Select fields<br>Account Name                   | Account Number          | Opening Ledger                             | Relationship Balance         | Current Available                           | 4,030,645.45<br>Balances As Of                                             | All Accounts                     |
| Export A Print<br>Filter Select fields<br>Account Name<br>Business Savings | Account Number 0008     | Opening Ledger<br>2,247.93                 | Relationship Balance<br>0.00 | Current Available<br>2,247.93               | 4,030,643.43 Balances As Of 05/24/2017 10:44:19                            | All Accounts                     |
| Export Print Filter Select fields Account Name Business Savings            | Account Number 0008 003 | Opening Ledger<br>2,247.93<br>1,200,406.79 | Relationship Balance<br>0.00 | Current Available<br>2,247.93<br>999,562.79 | Balances As Of           05/24/2017 10:44:19           05/20/2017 00:23:12 | All Accounts Client Account Name |

#### **Updating Balances**

1. Click on *Refresh Balances* to update balances.

#### **Transaction Details**

 Transaction Details are accessed by clicking on an Account Name in the Account Summary table list. Transaction details as of 04/21/2017 10:02:32.

| Refresh Transactio | ons      |            |                         |         |              |               |            |             |
|--------------------|----------|------------|-------------------------|---------|--------------|---------------|------------|-------------|
| Select fields      | ,        | •          |                         |         |              |               |            | Last 7 Day  |
| Account Number     | BAI Code | Post Date  | Transaction Description | Status  | Debit/Credit | Serial Number | Amount     | Image       |
| 003                | 699      | 05/19/2017 | MISCELLANEOUS DEBIT     | Cleared | Debit        |               | -5,000.00  | Harris Hall |
| 003                | 661      | 05/19/2017 | ACCOUNT ANALYSIS FEE    | Cleared | Debit        |               | -52.50     |             |
| 003                | 495      | 05/19/2017 | OUTGOING MONEY TRANSFER | Cleared | Debit        |               | -35,448.00 |             |

Cancel

**Note**: If a transaction detail is too long to fit in the column width, you can view the entire detail by hovering over the displayed detail with your mouse.

Ah Bank of Hawaii

### Ah Bank of Hawaii

Bankoh Business Connections (BBC) 3.0

### **Balance and Transaction Reporting**

#### **Create Reports**

1. Click on the scales icon in the right-hand corner of the Account Summary widget.

Account Summary \* Ξ C Refresh Balances Manage Account Groups 50 2. Enter Criteria and select Update Report. Criteria 515 = Saved Reports Last 7 Days 🔹 Report Settings 02/09/2017 - 02/15/2017 Date Range 0000012340 × Accounts ٣ Account Transactions View Credit/Debit Single View 🔻 > Transaction Filters Save this Report Update Report Refresh Export

#### 3. View report from Criteria Results.

| eria Results               |                                                                             |                                                                                                    | 14                                                                                                  | ∋ Print                                                                                                    |
|----------------------------|-----------------------------------------------------------------------------|----------------------------------------------------------------------------------------------------|----------------------------------------------------------------------------------------------------|----------------------------------------------------------------------------------------------------|
| Summary Totals for 1 Accou | int                                                                         |                                                                                                    | 02/09/2017 - 02/15/2                                                                                | 2017                                                                                                    |
| Opening Ledger             | Total Credits (0)                                                           | Total Debits (0)                                                                                    | Current Ledger                                                                                      |                                                                                                    |
| 1,178,338.50               | 0.00                                                                        | 66.00                                                                                               | 1,178,338.50                                                                                        |                                                                                                    |
|                            | ria Results<br>Summary Totals for 1 Accor<br>Opening Ledger<br>1,178,338.50 | Summary Totals for 1 Account       Opening Ledger     Total Credits (0)       1,178,338.50     0.00 | Summary Totals for 1 Account       Opening Ledger     Total Credits (0)       1,178,338.50     0.00 | ria Results           Summary Totals for 1 Account         02/09/2017 - 02/15/2           Opening Ledger         Total Credits (0)         Total Debits (0)         Current Ledger           1,178,338.50         0.00         66.00         1,178,338.50 |

Bankoh Business Connections (BBC) 3.0

### **Balance and Transaction Reporting**

#### Create Reports (continued)

4. Expand account summary information.

Criteria Results

🔒 Print

h Bank of Hawaii

| 000012340 100 - Bus Checking<br>Iger Total Cl<br>338.50 0.00<br>02/15/2017) | Opt 2 USD<br>redits (0) | Total Debits (0)<br>66.00<br>Last Day (a | 02/09/2017 - 02/15/2017<br>Current Ledger<br>1,178,338.50<br>s of 02/15/2017) |
|-----------------------------------------------------------------------------|-------------------------|------------------------------------------|-------------------------------------------------------------------------------|
| 02/15/2017)                                                                 |                         | Last Day (a                              | s of 02/15/2017)                                                              |
|                                                                             |                         |                                          |                                                                               |
|                                                                             | 1,178,338.50            | Current Led                              | lger 1,178,338.50                                                             |
| le                                                                          | 1,178,338.50            | Current Ava                              | ailable 1,178,338.50                                                          |
|                                                                             |                         | Zero Day Fl                              | oat 0.00                                                                      |
|                                                                             |                         | One Day Flo                              | oat 0.00                                                                      |
|                                                                             |                         | Two or mor                               | re Days Float 0.00                                                            |
|                                                                             |                         | Three or mo                              | ore Days Float 0.00                                                           |
|                                                                             |                         | Total Credit                             | ts 0.00                                                                       |
|                                                                             |                         | Total Debits                             | s 66.00                                                                       |
|                                                                             |                         |                                          | Two or mor<br>Three or m<br>Total Credit<br>Total Debit                       |

Note: Transactions and associated images may be viewed directly from the Combined Balance View.

## Bankoh Business Connections (BBC) 3.0

### **Balance and Transaction Reporting**

#### View a Transaction Image

- 1. From the Account Summary page, click on an Account Name.
- 2. On the Transaction Details page, click on an icon to view the image.
- 3. The image control icons allow the User to manipulate, download or print the image.

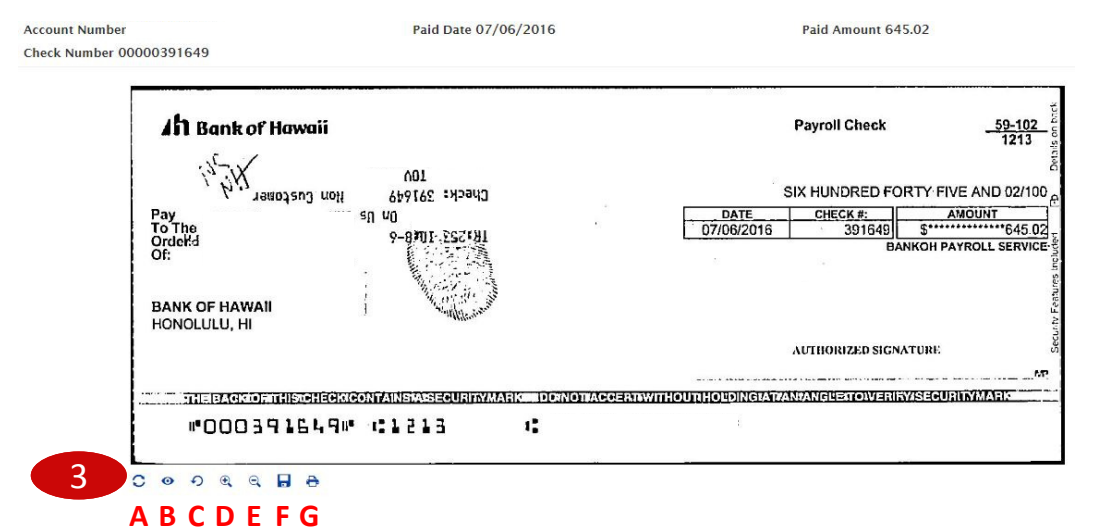

- A Toggle image view back/front B Invert color (white changes to black and vice versa)
- **C** Rotate image
- D/E Zoom in/Zoom out
- F Download/Save image G Print image

Ah Bank of Hawaii

### **Balance and Transaction Reporting**

- Q: Where can I see addenda and wire remittance details?
- **A:** Extended remittance information is available by hovering over the account details of an ACH or Wire type or by exporting the transactions using file export.
- Q: Why does the Summary Totals Report cut off when I print?
- A: Make sure you are printing in landscape mode and not portrait. The report was optimized for landscape mode.
- Q: What is my Relationship balance?
- A: Your relationship balance is the summary of all accounts linked together under a common reporting structure.

## **Contact Information**

For more information, contact Cash Management Services at the following: Hawaii: (808) 694-8021 Toll-free: (877) 232-0118 Guam: (671) 479-3629 or (671) 479-3633 Email: connections@boh.com